# Configurazione della funzionalità di autorizzazione del supporto remoto di Cisco DNA Center

## Sommario

| Introduzione                             |
|------------------------------------------|
| Prerequisiti                             |
| Descrizione                              |
| Limitazioni                              |
| Connettività di rete                     |
| Configura autorizzazione supporto remoto |
| Passaggio 1                              |
| Passaggio 2                              |
| Passaggio 3                              |
| Passaggio 4                              |
|                                          |

### Introduzione

In questo documento viene descritto come configurare la funzionalità di autorizzazione del supporto remoto in Cisco DNA Center.

## Prerequisiti

Per poter utilizzare appieno la nuova funzionalità di autorizzazione del supporto remoto in Cisco DNA Center, è necessario che siano soddisfatti alcuni criteri:

· Cisco DNA Center deve essere versione 2.3.5.x o successiva.

 $\cdot$  Il pacchetto di servizi di supporto deve essere installato in Cisco DNA Center.

· Consentire il supporto delle autorizzazioni remote attraverso il firewall o il proxy: wss://prod.radkit-cloud.cisco.com:443 .

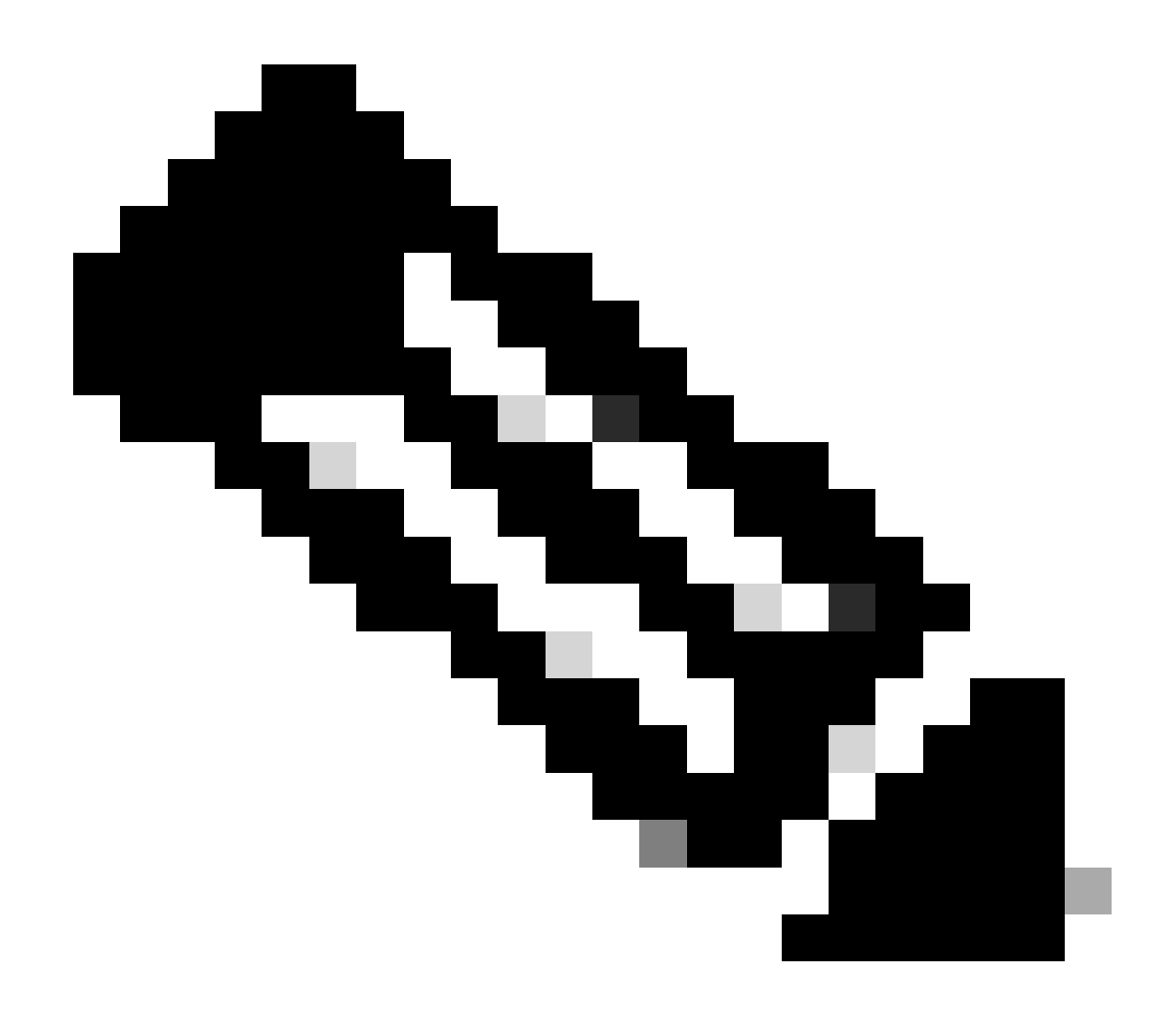

Nota: l'autorizzazione al supporto remoto è stata introdotta in Cisco DNA Center versione 2.3.3.x, ma ha funzionalità limitate. Solo l'accesso ai dispositivi di rete è consentito. L'accesso CLI a Cisco DNA Center non è presente in questa versione precedente.

### Descrizione

Cisco RADKit (<u>radkit.cisco.com</u>) offre connettività interattiva sicura a terminali remoti e interfacce utente Web. Le funzionalità di Cisco RADKit sono integrate in Cisco DNA Center e vengono denominate autorizzazione del supporto remoto. Quando gli utenti utilizzano la funzione di autorizzazione del supporto remoto, possono utilizzare TAC di Cisco in modalità remota nell'ambiente Cisco DNA Center per raccogliere informazioni o risolvere problemi. Ciò contribuisce a ridurre il tempo necessario agli utenti per partecipare alle videochiamate mentre TAC analizza i problemi che si sono verificati.

## Limitazioni

La versione corrente di Autorizzazione supporto remoto presenta le seguenti limitazioni rispetto alla versione indipendente RADKit:

- Quando il tecnico dell'assistenza esegue i comandi "maglev", "sudo" o "rca" sul Cisco DNA Center, chiede le credenziali. Autorizzazione supporto remoto non automatizza la gestione di queste credenziali, pertanto potrebbe essere necessario condividerle con il tecnico di assistenza.

- Il servizio di autorizzazione del supporto remoto non consente il collegamento all'interfaccia grafica (GUI) del Cisco DNA Center o a nessuna GUI dei dispositivi di rete.

 Non è possibile fornire accesso remoto a dispositivi che non sono presenti nell'inventario Cisco DNA Center, ma che potrebbero essere necessari per la risoluzione dei problemi (ad esempio ISE).

- Non è possibile fornire l'accesso remoto ai punti di accesso wireless, anche se si trovano nell'inventario di Cisco DNA Center.

- L'accesso remoto è limitato a 24 ore alla volta; per garantire un accesso più lungo è necessario creare una nuova autorizzazione ogni 24 ore.

- La creazione di un'autorizzazione consente di accedere a tutti i dispositivi nell'inventario di Cisco DNA Center. Non è possibile limitare l'accesso a determinati dispositivi di rete.

Per superare questi limiti, è possibile installare il servizio RADKit standalone. Sono disponibili programmi di installazione per Windows, Mac e Linux. Per maggiori informazioni, visitare <u>https://radkit.cisco.com</u>

## Connettività di rete

Cisco DNA Center si connette al connettore Cisco RADKit su AWS. Il connettore Cisco RADKit è incorporato nella funzione di autorizzazione del supporto remoto. TAC si connette al connettore Cisco RADKit su AWS e utilizza un client Cisco RADKit. Una volta generato un ID supporto dall'ambiente Cisco DNA Center, il client Cisco RADKit utilizza l'ID supporto per connettersi al Cisco DNA Center.

### RADKit Architecture - Service in Cisco DNA Center

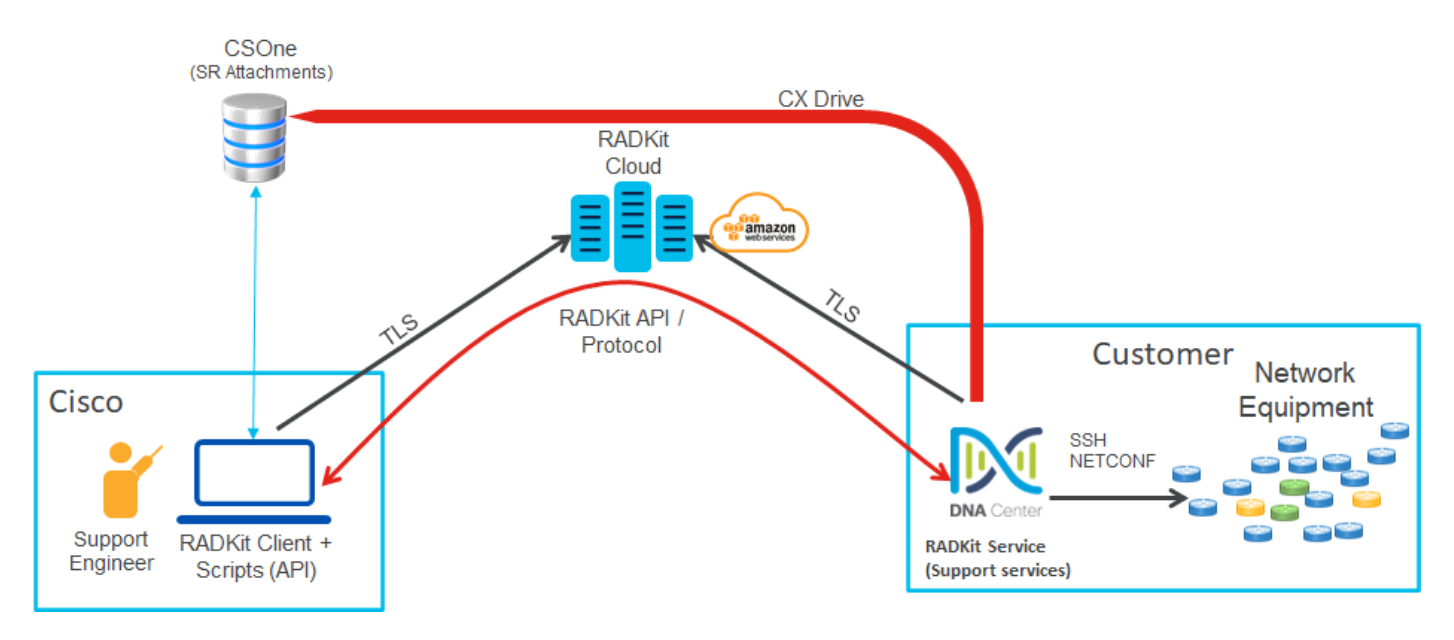

### Configura autorizzazione supporto remoto

Affinché l'autorizzazione per il supporto remoto sia attivata in modo che TAC possa essere attivato in remoto, è necessario completare i seguenti passaggi:

- 1. Verificare che il firewall consenta il passaggio dell'URL richiesto.
- 2. Installare il pacchetto di servizi di supporto.
- 3. Configurare le credenziali SSH per il flusso di lavoro Autorizzazione supporto remoto.
- 4. Creare una nuova autorizzazione.

#### Passaggio 1

Affinché l'autorizzazione al supporto remoto funzioni, il connettore Cisco DNA Center deve essere in grado di comunicare con il connettore AWS. Per garantire questa comunicazione, l'URL deve essere consentito attraverso il firewall, se configurato:

wss://prod.radkit-cloud.cisco.com:443

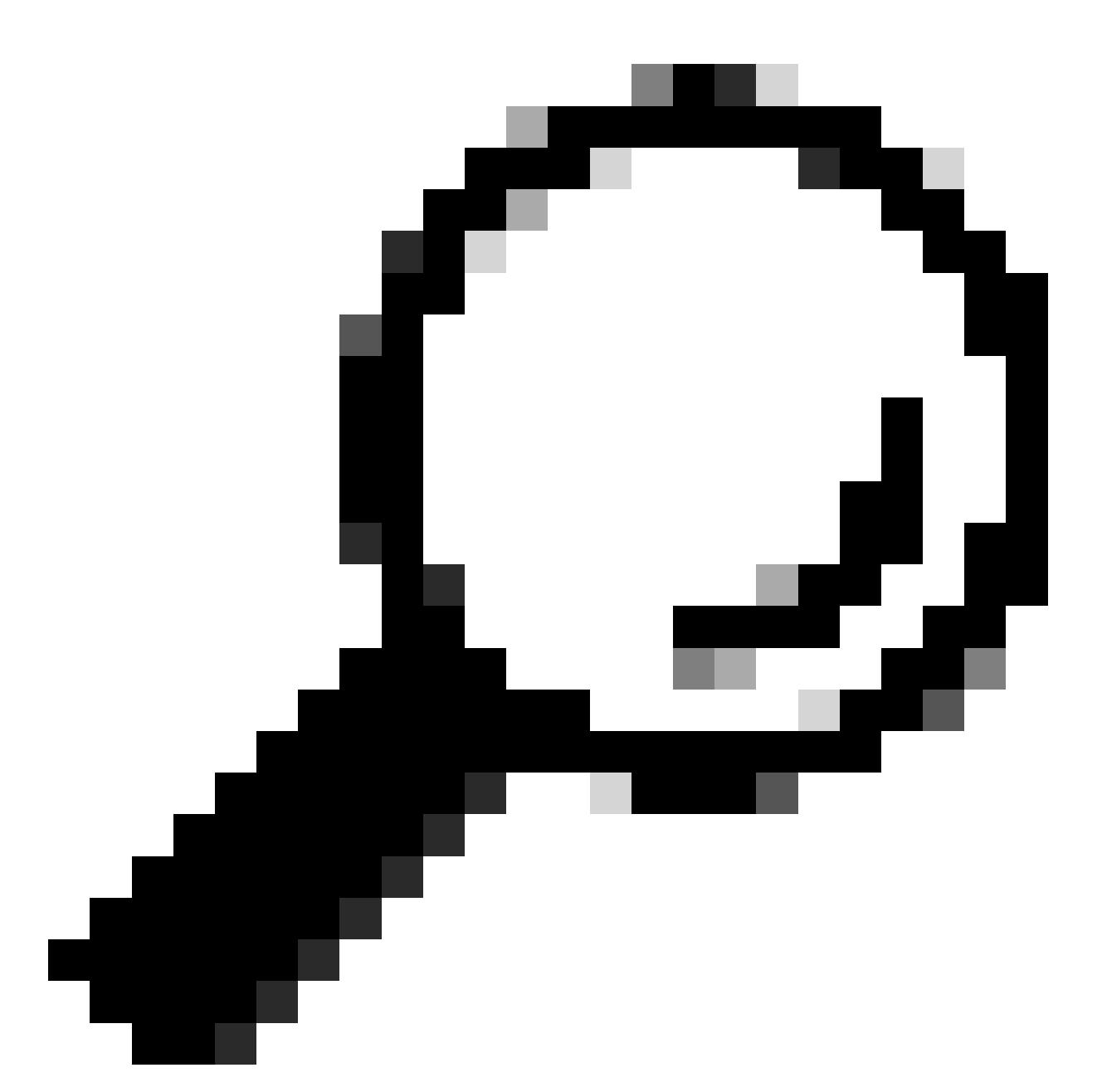

Suggerimento: per ulteriori informazioni su porte e URL specifici da autorizzare o aprire per il corretto funzionamento delle funzionalità di Cisco DNA Center, consultare la sezione <u>Pianificazione dell'installazione</u> della <u>Guida all'installazione</u>.

### Passaggio 2

Al termine di una nuova installazione o di un aggiornamento di Cisco DNA Center alla versione 2.3.5.x o successive, il pacchetto dei servizi di supporto deve essere installato manualmente. Si tratta di un pacchetto facoltativo che non viene installato per impostazione predefinita. Passare all'interfaccia utente di Cisco DNA Center. Dalla schermata Home dell'interfaccia utente di Cisco DNA Center. Dalla schermata Home dell'interfaccia utente di Cisco DNA Center. Val a Gestione software.

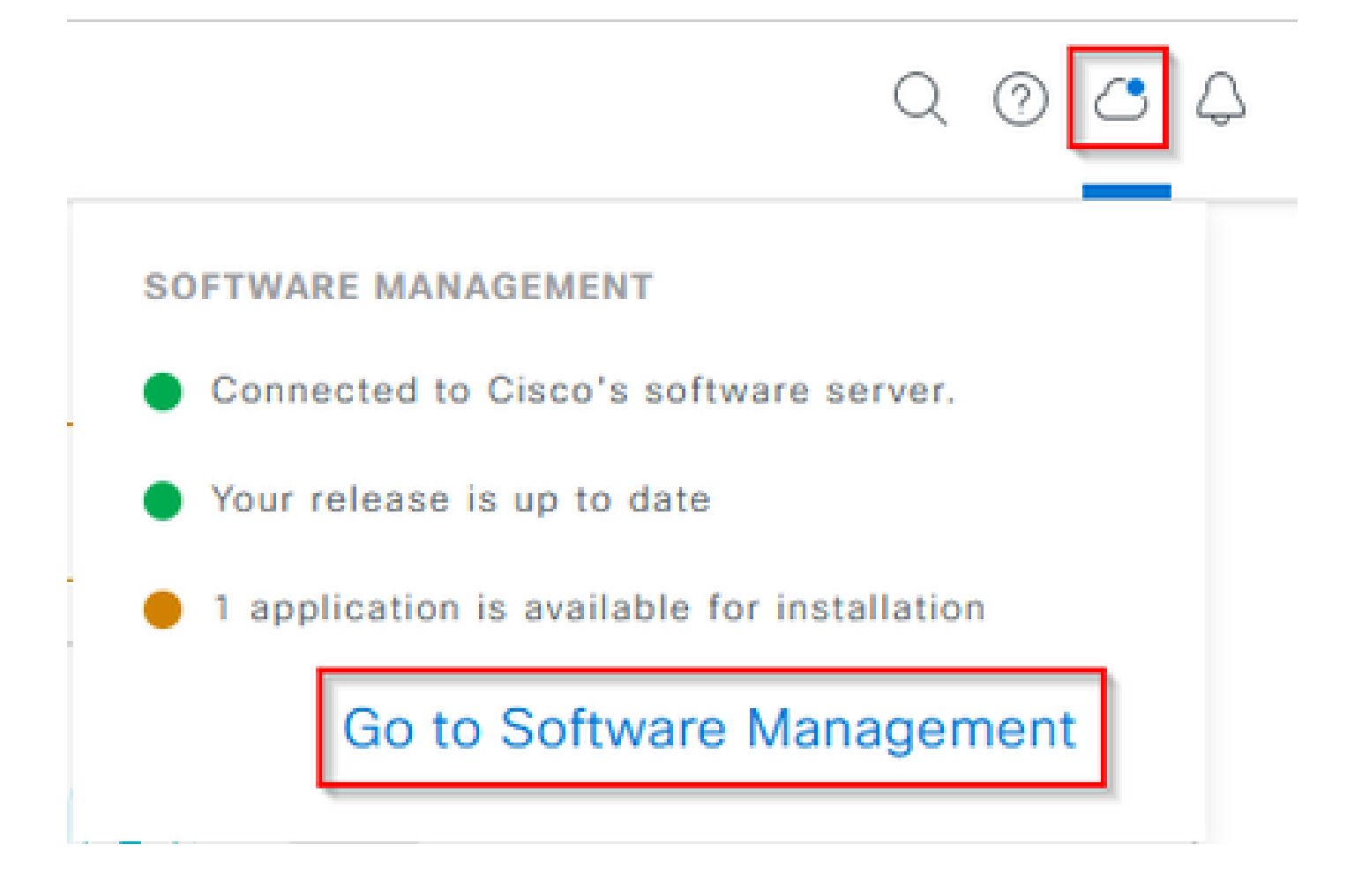

Nella pagina Gestione software viene visualizzata la release installata corrente, qualsiasi release disponibile per l'aggiornamento a e qualsiasi pacchetto opzionale disponibile. Il pacchetto di Servizi di supporto è un pacchetto facoltativo e non viene installato automaticamente dopo una nuova installazione completata o un aggiornamento in cui il pacchetto non è stato distribuito in precedenza. Fare clic sulla casella relativa al pacchetto di servizi di supporto nell'elenco dei pacchetti disponibili, quindi fare clic sul pulsante Installa nella parte inferiore destra della schermata.

| Cisco DNA Center                                                                                                    | System / Software Management | 0.000  |
|----------------------------------------------------------------------------------------------------|------------------------------|--------|
| Installed Version: 2.3.5.0-70586 Currently Installed Applications                                                                                                    |                              |        |
| Your system is up to date                                                                                                    |                              |        |
| Available applications for 2.3.5.0-70586<br>The software packages below are available to install. During installation, check for dependences and install them as well.<br>Belefic All<br>Support Services<br>Check Deport personnel assigned to your open<br>support cases can interact with and troublisheds<br>par | , we automatically           |        |
|                                                                                                    |                              | Cancel |

Viene visualizzata una finestra popup per il controllo delle dipendenze per i pacchetti selezionati. Al termine del controllo, scegliere Continua.

I pacchetti selezionati verranno installati. La lunghezza di questo processo dipende dal numero di pacchetti attualmente presenti nel processo di distribuzione. Mentre il pacchetto è in fase di distribuzione, nella parte superiore dello schermo viene visualizzato un banner arancione che indica che i servizi di automazione e verifica sono stati temporaneamente interrotti. Ciò si verifica a causa del nuovo pod del servizio di supporto che viene creato ed è in fase di avvio.

| Automation and Assurance services have been temporarily disrupted. The system is working to restore this functionality. Mare left                                                                                                    |                                                  |                   |          |                 |                       |  |
|----------------------------------------------------------------------------------------------------|--------------------------------------------------|-------------------|----------|-----------------|-----------------------|--|
| E Cisco DNA Center                                                                                                    | System / So                                      | ftware Management |          |                 | 0.0                   |  |
| Vour system is up to date                                                                                                    | Unhealthy Services<br>Status: Unhealthy (1 Down) |                   |          |                 |                       |  |
|                                                                                                    | SERVICES (1)                                     |                   |          |                 | Au of, Mar 21, 2023 9 |  |
| 1                                                                                                    | ₩ Filter                                         |                   |          |                 | EQ, Find              |  |
|                                                                                                    | Name                                             | Appriate          | Health - | Werston         | Toots                 |  |
|                                                                                                    | support-service                                  | fusion            | Down ①   | 7.49.610.880024 | Metrics C   Logs C    |  |
| Available applications for 2.3.5.0-70586<br>The software packages below are available to install. During installation, we a<br>check for dependencies and install them as well.<br>Select All<br>Select All<br>Support Services<br>Cisco Support personnel assigned to your open<br>support cases can interact with and troubleshoot<br>your<br>View Details 90% |                                                  |                   |          |                 |                       |  |

Dopo circa 10-20 minuti, il nuovo pod sarà completamente attivo e l'installazione del pacchetto dei servizi di supporto sarà completata. Una volta installato il pacchetto, aggiornare il browser e procedere al passaggio 3.

### Passaggio 3

Per l'accesso completo alla funzionalità di autorizzazione del supporto remoto è necessario configurare le credenziali SSH nelle impostazioni di autorizzazione del supporto remoto. Senza queste credenziali, TAC non sarà in grado di utilizzare Cisco RADKit per la risoluzione dei problemi in remoto. Per configurare le credenziali SSH, passare all'icona con il punto interrogativo nell'angolo in alto a destra dell'interfaccia utente di Cisco DNA Center. Dall'elenco, scegliere Autorizzazione supporto remoto.

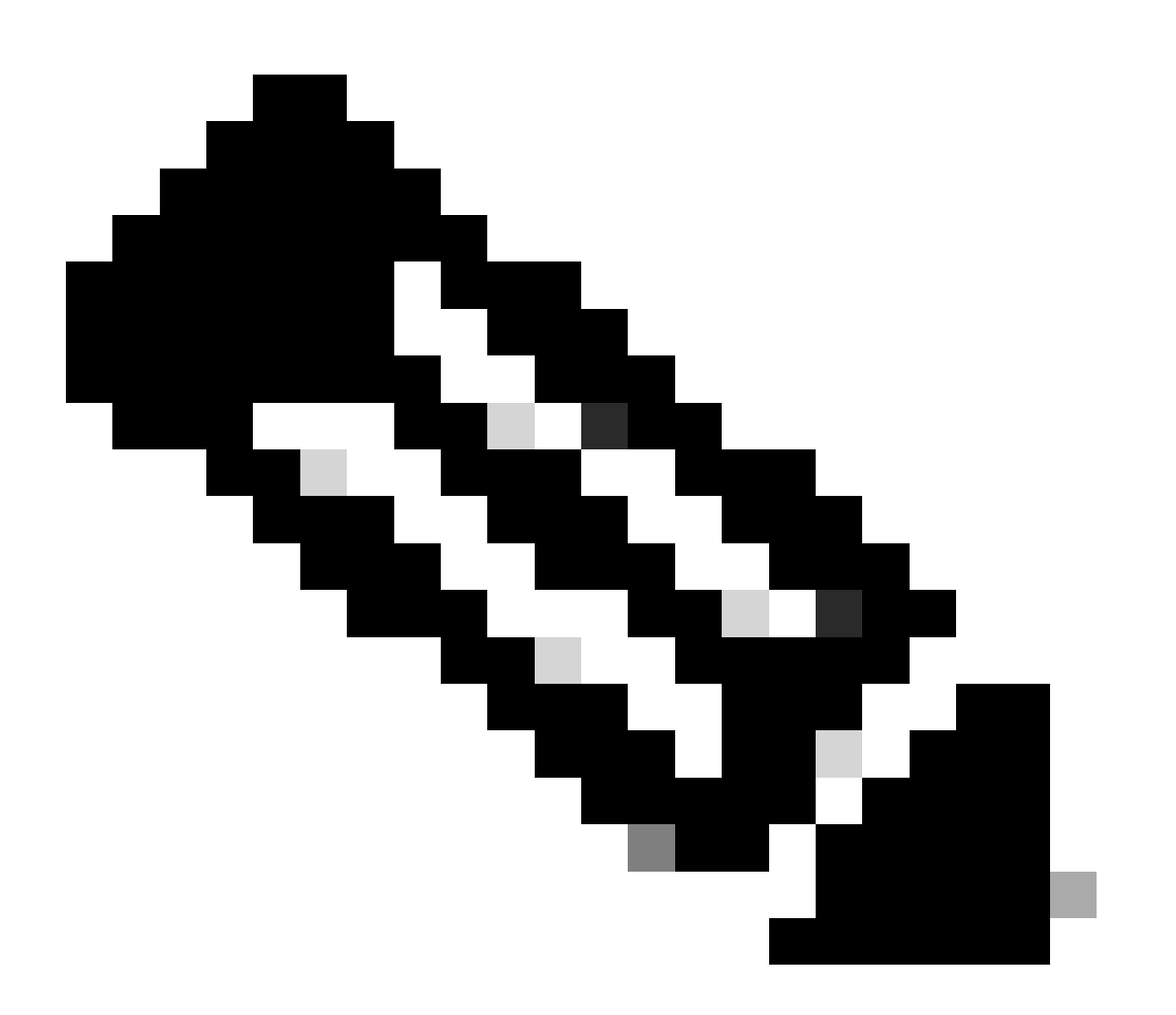

Nota: l'autorizzazione del supporto remoto viene visualizzata solo dopo l'installazione del pacchetto di Servizi di supporto e l'aggiornamento del browser. A tale scopo, consultare il punto 2.

|                              | Q 📀     | ٧ | Q |
|------------------------------|---------|---|---|
| About                        |         |   |   |
| Cisco DNA Sense              |         |   |   |
| API Reference                | ß       |   |   |
| Developer Resources          | ß       |   |   |
| Contact Support              | ß       |   |   |
| Remote Support Authorization |         |   |   |
| Help                         | ß       |   |   |
| Keyboard Shortcuts           | Alt + / |   |   |
| Make a Wish                  |         |   |   |
|                              |         |   |   |

L'utente viene reindirizzato alla pagina Autorizzazione supporto remoto. Sono elencate quattro schede:

- · Crea nuova autorizzazione
- · Autorizzazioni correnti
- · Autorizzazioni passate
- $\cdot$  Gestione delle credenziali SSH

Passare alla scheda Gestisci credenziali SSH. Scegliere Aggiungi nuova credenziale SSH.

| E Cisco DNA Center                                                                                                    |                                   |                       |
|----------------------------------------------------------------------------------------------------|-----------------------------------|-----------------------|
|                                                                                                    | No Connection to CX Cloud Service | As of Today @ 5:56 PM |
| SUMMARY                                                                                                    |                                   |                       |
| 25 0 25<br>Total Authorizations Current Authorizations Past Authorizations                                                                                                    |                                   |                       |
| Create New Authorization Current Authorizations Past Authorizations Manage SSH Credentials                                                                                                   |                                   |                       |
| SSH credentials allow a Cisco specialist to access Cisco DNA Center for troubleshooting. After the maximum limit is reached, you must delete an existing credential to add a new credential. |                                   |                       |
| Add New SSH Credential                                                                                                    |                                   |                       |

Viene visualizzata una nuova finestra. Immettere la password SSH corrente per l'accessorio Cisco DNA Center e una descrizione. La password deve corrispondere a quella attualmente utilizzata per il protocollo SSH nell'appliance Cisco DNA Center. Scegliere Aggiungi. In CREDENZIALI SSH ESISTENTI, è ora visualizzata una voce.

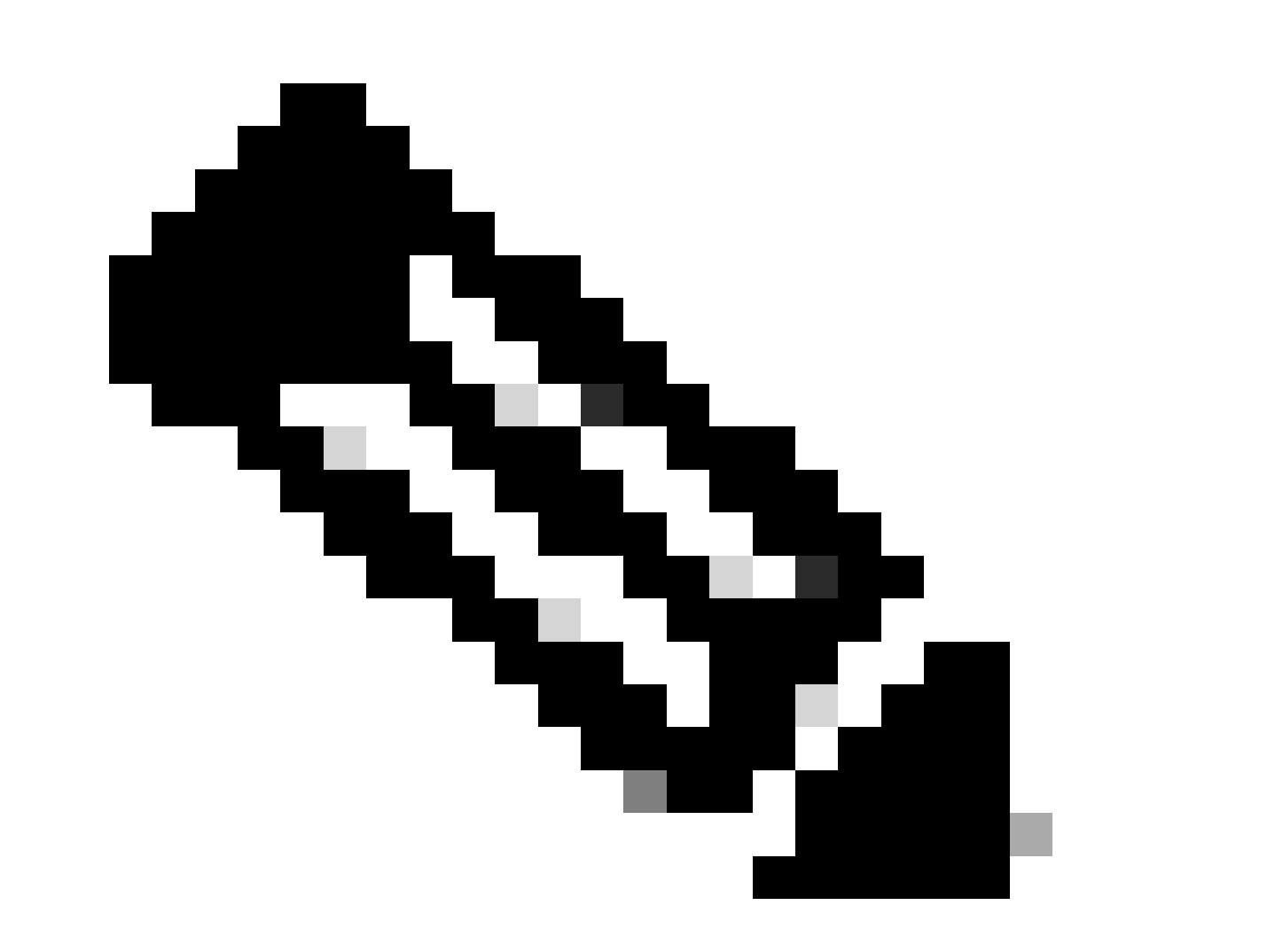

Nota: per le distribuzioni a nodo singolo è possibile creare una sola credenziale. Per le distribuzioni a tre nodi, è possibile creare fino a tre credenziali. Tuttavia, se la password SSH è la stessa per tutti e tre i nodi, sarà necessario creare solo una credenziale.

### Passaggio 4

Passare alla scheda Crea nuova autorizzazione nella pagina Autorizzazione supporto remoto. Scegliere Crea autorizzazione supporto remoto.

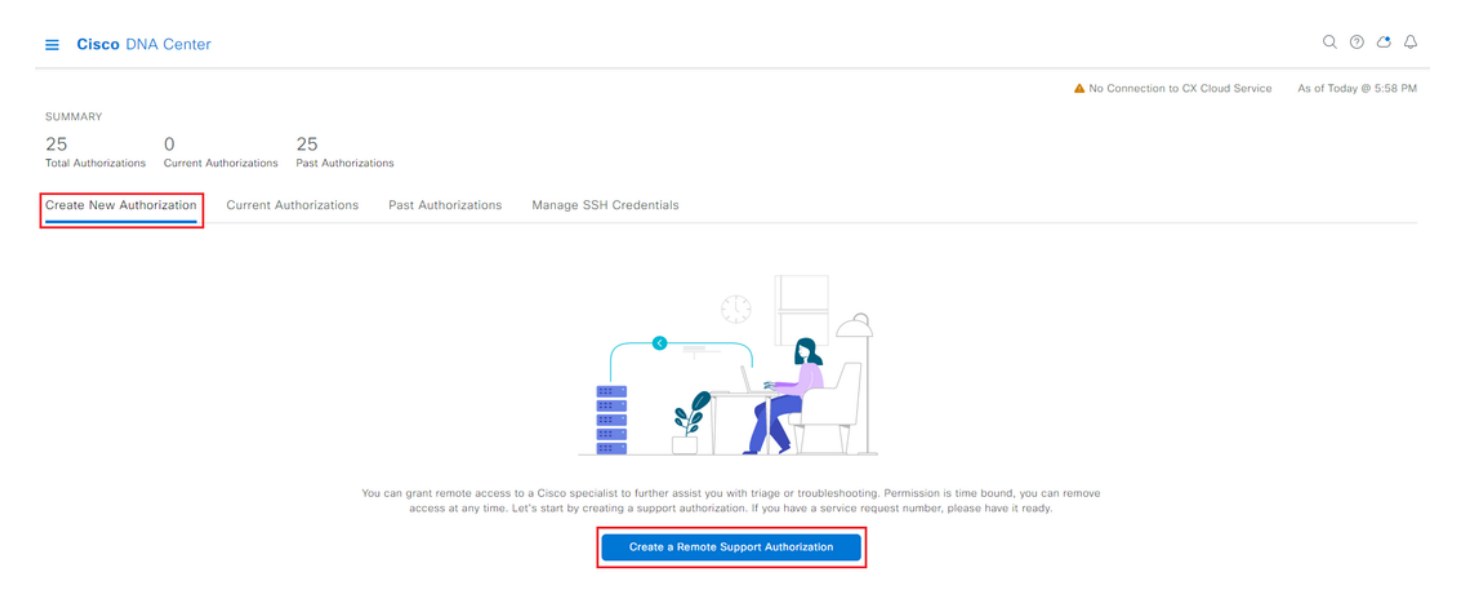

L'utente viene reindirizzato a una pagina del flusso di lavoro per avviare l'impostazione dell'autorizzazione. Immettere l'indirizzo e-mail del tecnico TAC. Ad esempio: "ciscotac@cisco.com".

Questi due campi sono facoltativi:

· Numero/i SR esistente/i

· Giustificazione dell'accesso

Se si dispone di una richiesta di assistenza TAC aperta, immettere tale numero nel campo Numero/i SR esistente/i.

Se si desidera aggiungere documentazione per l'autorizzazione del supporto remoto, specificarla nel campo Motivazione accesso, ad esempio "Richiesta da TAC per risolvere un problema riscontrato". Fare clic su Next (Avanti).

| E Cisco DNA Center |  |
|--------------------|--|
|--------------------|--|

Create a Remote Support Authorizat

Q @ 4

#### Set up the Authorization

To start, enter the Cisco specialist email address. If you have the SR numbers ready, please also enter them below.
Cisco Specialist Email Address\*
ciscotac@cisco.com

Existing SR Number(s)
Enter one or more SR numbers, each separated by a comma
Access Justification
Requested by Cisco TAC to troubleshoot a Cisco DNA Center issue

Exit

Next

Viene eseguito il reindirizzamento alla fase Pianifica accesso. Da qui, è necessario scegliere Ora o In seguito. È possibile avviare l'autorizzazione immediatamente o pianificarla in anticipo.

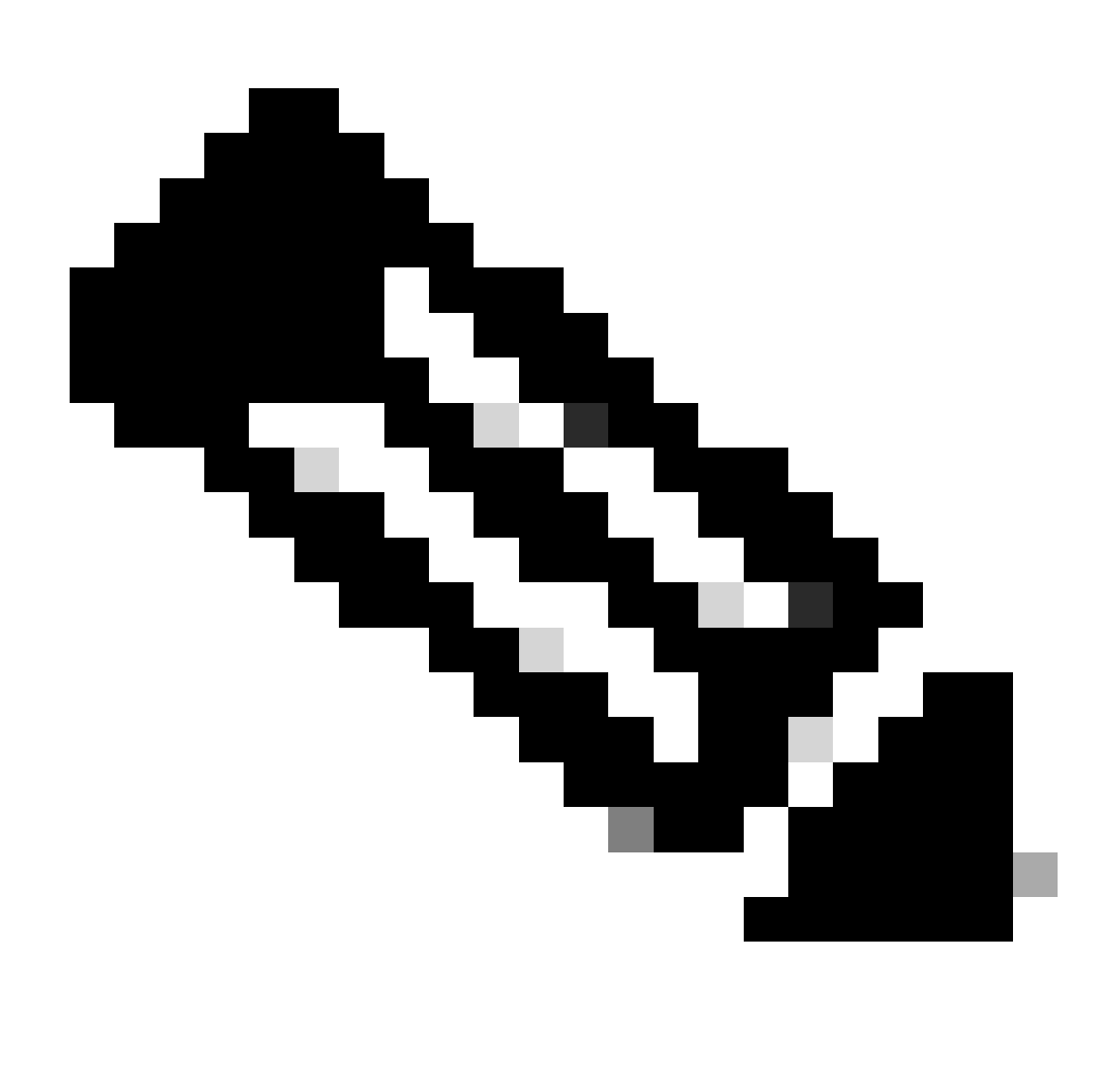

Nota: l'autorizzazione può essere pianificata solo in anticipo per un massimo di 30 giorni dalla data corrente di creazione della richiesta di autorizzazione.

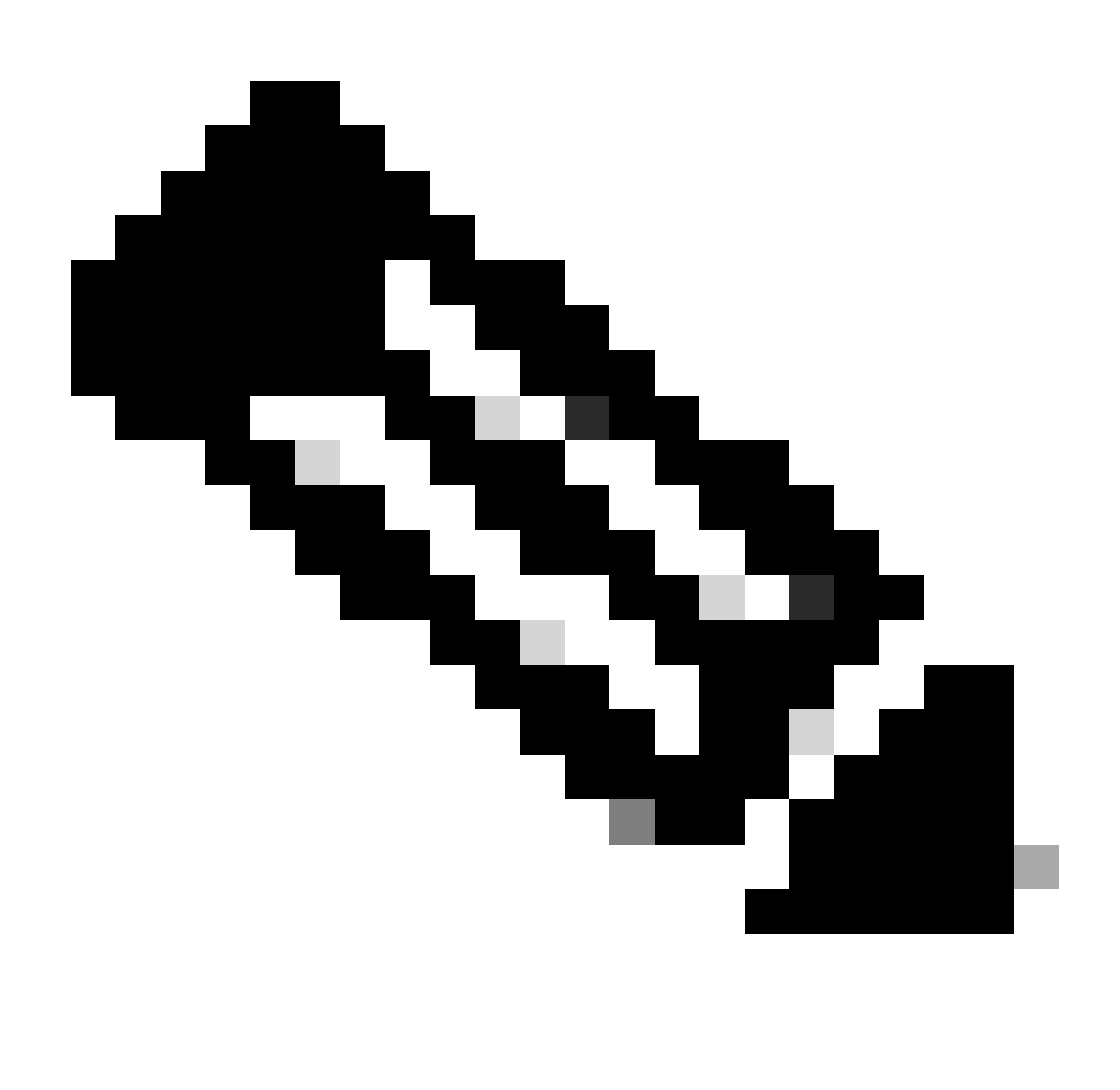

Nota: la durata della richiesta di autorizzazione è di 24 ore. Anche se l'autorizzazione può essere annullata in anticipo, la durata non può essere modificata da 24 ore.

Scegliere Adesso, quindi fare clic su Avanti.

Create a Remote Support Authorizatio

#### Schedule the Access

Take your network schedule into consideration, select a time period that is most suitable for the Cisco specialist to access Cisco DNA Center and the managed network for troubleshooting.

• Now O Later Duration 24 hours

Exit All changes saved

lew Back Next

L'utente viene reindirizzato alla pagina Contratto di autorizzazione di accesso. In questa pagina sono disponibili due opzioni:

· Nuove connessioni VTY tra Cisco DNA Center e i dispositivi gestiti nell'inventario.

Accesso alla CLI degli accessori di Cisco DNA Center

Per stabilire una connessione SSH con i dispositivi di rete gestiti da Cisco DNA Center, è necessario selezionare la prima opzione. Se questa opzione non è selezionata, i tecnici TAC non saranno in grado di eseguire il protocollo SSH sui dispositivi con Cisco RADKit. Per stabilire una connessione SSH con gli accessori Cisco DNA Center, selezionare la seconda opzione. Se questa opzione non è selezionata, i tecnici TAC non saranno in grado di accedere al Cisco DNA Center con Cisco RADKit. Per un utilizzo ottimale della funzionalità Autorizzazione supporto remoto, si consiglia di selezionare entrambe le opzioni. Dopo aver selezionato le opzioni desiderate, fare clic su Avanti.

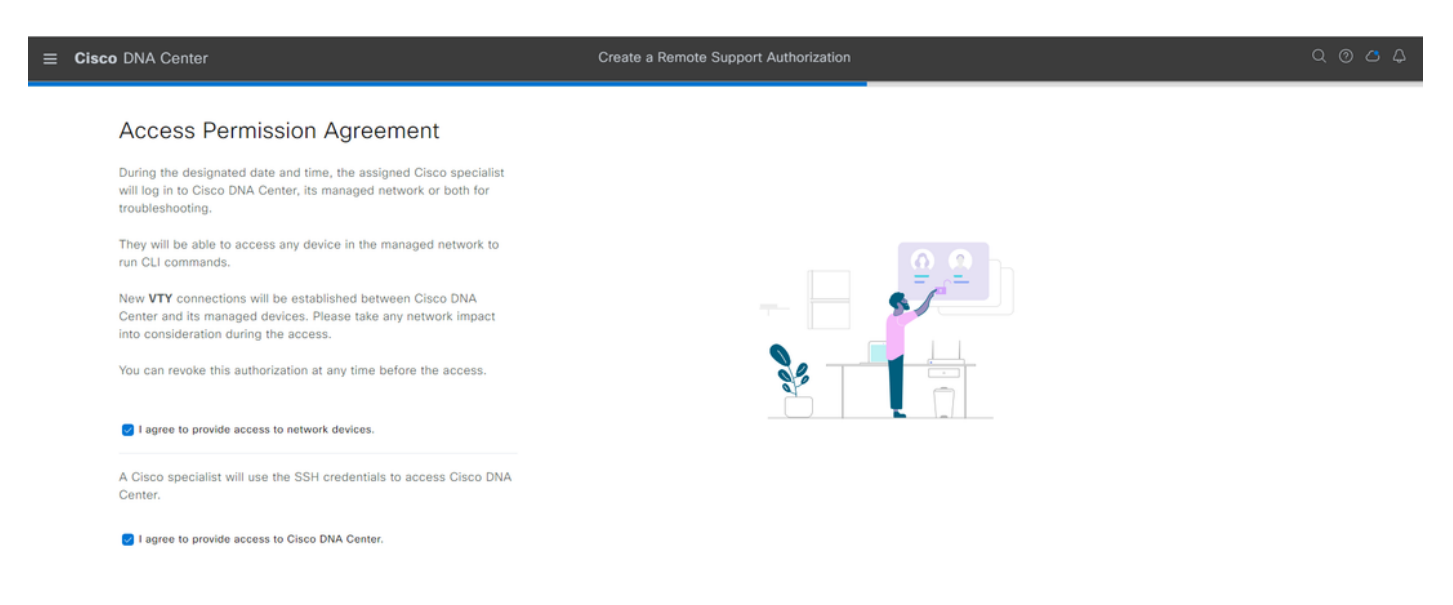

Review

Back

Viene visualizzata la pagina Riepilogo in cui sono elencati tutti gli elementi configurati con il flusso di lavoro Crea autorizzazione supporto remoto. Qui è possibile verificare che le impostazioni siano corrette. Se le impostazioni sono corrette, fare clic su Crea.

| ≡      | Cisco DNA Center                                                                                                    | Create a Remote Support Authorization | Q @ & A     |
|--------|----------------------------------------------------------------------------------------------------|---------------------------------------|-------------|
|        | Summary<br>Review your selections. To make any changes, click Edit and make the<br>necessary updates. When you are happy with your selections, click Create. |                                       |             |
|        | <ul> <li>✓ Set Up the Authorization Edit</li> <li>Cisco Specialist Email Address ciscotac@cisco.com</li> </ul>                                               |                                       |             |
|        | <ul> <li>Schedule the Access Edit</li> <li>Scheduled For Now</li> <li>Duration 24 hours</li> </ul>                                                           |                                       |             |
|        | <ul> <li>Access Permission Agreement</li> <li>Agreed to provide access to network devices.</li> <li>Agreed to provide access to Cisco DNA Center.</li> </ul> |                                       |             |
|        |                                                                                                    |                                       |             |
| € Exit | All changes saved                                                                                                    |                                       | Back Create |

Fate clic su Crea (Create) per proseguire con il passo finale. L'utente viene reindirizzato a una pagina che indica che l'autorizzazione è stata creata. Gli elementi chiave di questa pagina sono: · Indirizzo e-mail del tecnico TAC

- · Ora di inizio programmata e durata dell'autorizzazione
- · ID supporto

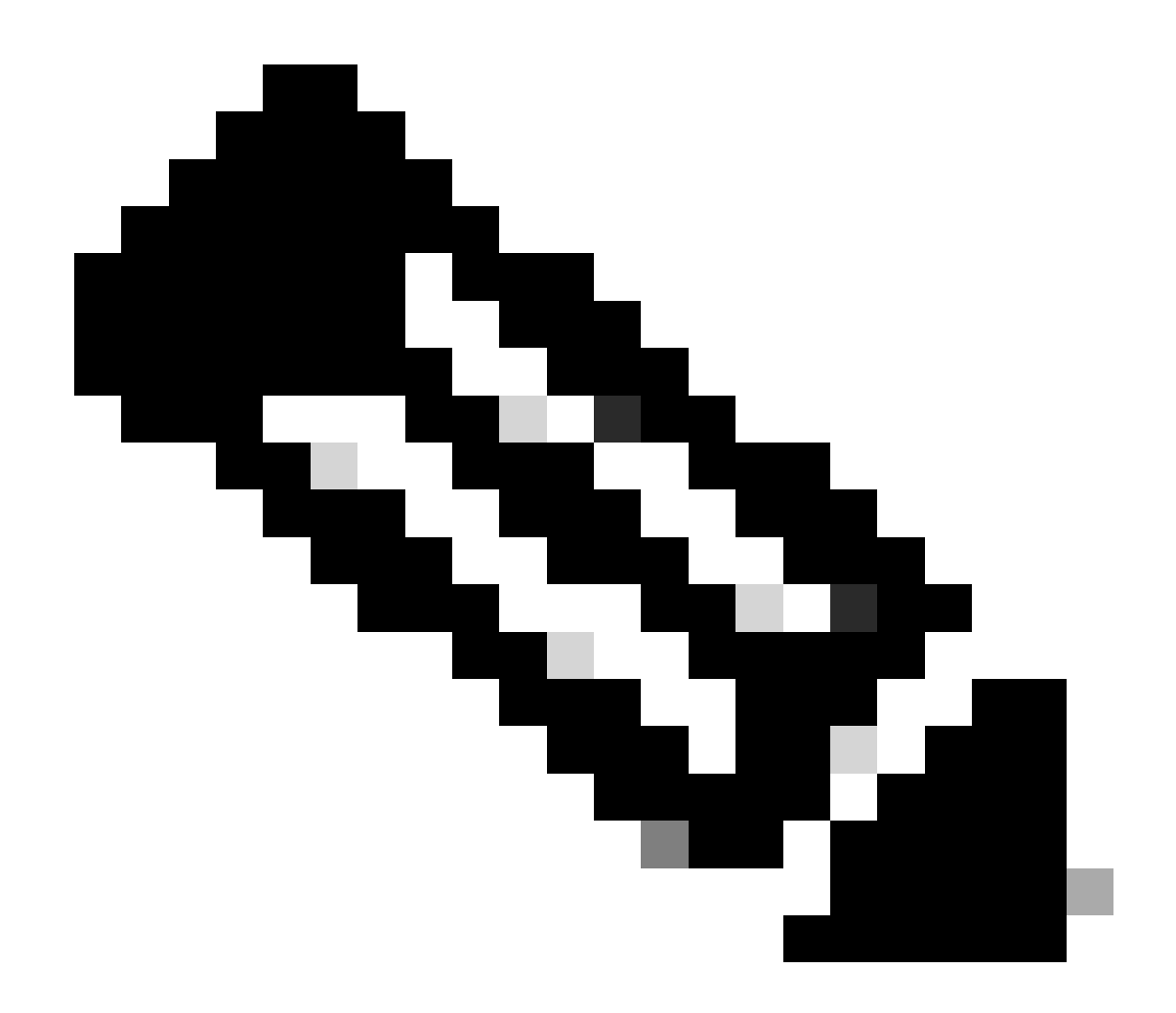

Nota: il tecnico TAC richiede l'ID supporto per poter connettersi al client Cisco RADKit per questa richiesta di autorizzazione. Copiare le informazioni fornite e inviarle al tecnico TAC.

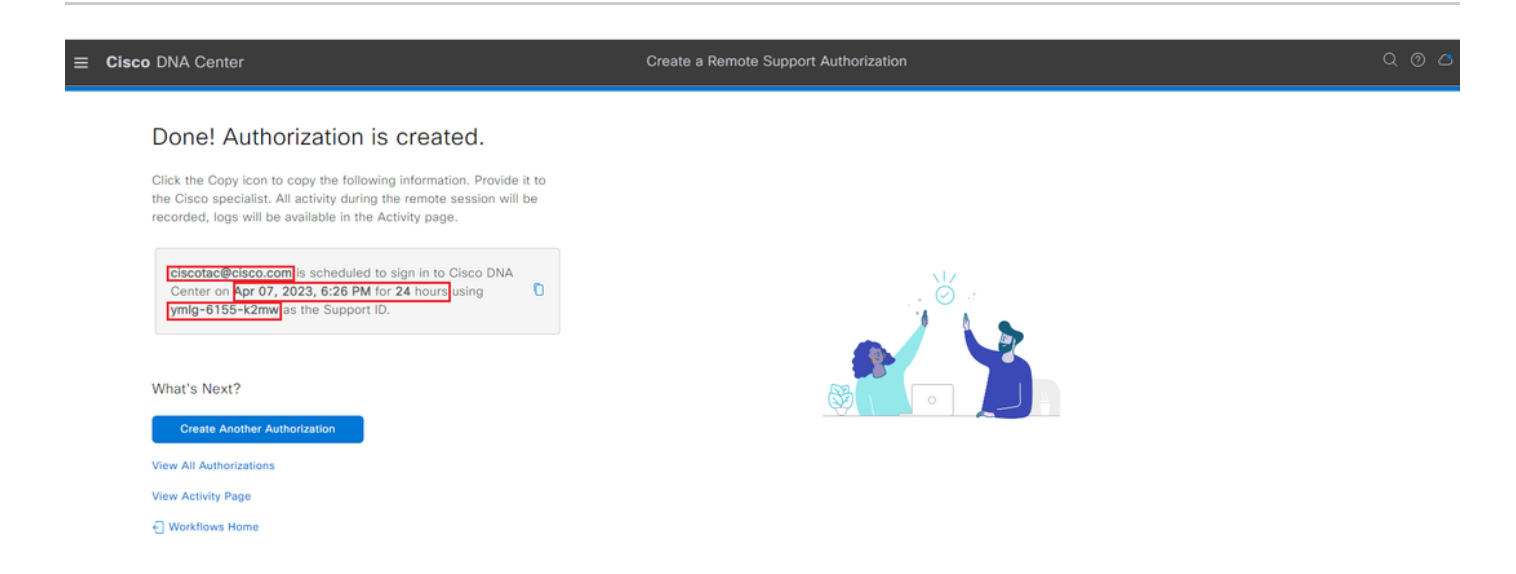

In questa pagina è possibile scegliere Crea un'altra autorizzazione, Visualizza tutte le

autorizzazioni, Visualizza pagina attività o Home page flusso di lavoro. Se non è necessario creare un'altra autorizzazione, è possibile scegliere Visualizza tutte le autorizzazioni per visualizzare tutte le autorizzazioni correnti e passate. Visualizza pagina attività consente di reindirizzare l'utente alla pagina Log di audit. Visualizza tutte le autorizzazioni reindirizza l'utente alla pagina Autorizzazioni correnti nella sezione Autorizzazione supporto remoto. È possibile visualizzare le autorizzazioni Tutto, Programmato o Attivo. Fare clic su un'autorizzazione per aprire una finestra laterale in cui vengono visualizzate le impostazioni configurate con il flusso di lavoro Crea autorizzazione supporto remoto.

| Eisco DNA Center                                                                                                    |                                                                                                    | $\bigcirc \bigcirc \bigcirc \bigcirc \bigcirc \bigcirc \bigcirc \bigcirc \bigcirc \bigcirc \bigcirc \bigcirc \bigcirc \bigcirc \bigcirc \bigcirc \bigcirc \bigcirc \bigcirc $                                                   |
|----------------------------------------------------------------------------------------------------|----------------------------------------------------------------------------------------------------|----------------------------------------------------------------------------------------------------|
| SUMMARY         26       1       25         Total Authorizations       Current Authorizations       Past Authorizations         Create New Authorization       Current Authorizations       Past Authorizations         Status       All       Scheduled       Active         Ciscotac@cisco.com       Comment       Comment | Ciscotac@cisco<br>Support ID<br>Cisco Specialist Email<br>Address<br>Date<br>Duration<br>Access Permission | ymlg-6155-k2mw<br>ciscotac@cisco.com<br>Apr 07, 2023, 6:26 PM<br>24 hours<br>All SSH-enabled network devices managed by Cisco DNA Center,<br>All Cisco DNA Center nodes (including witness, if disaster recovery is<br>enabled) |
| Active on Apr 07, 2023, 6:26 PM<br>Duration 24 hours<br>Cancel Authorization View Logs                                                                                                    |                                                                                                    |                                                                                                    |

È possibile scegliere di annullare l'autorizzazione o visualizzare i log di controllo delle attività eseguite dal tecnico TAC nella distribuzione. È possibile scegliere di passare alla scheda Autorizzazioni passate per ottenere informazioni cronologiche sulle autorizzazioni precedenti. Scegliere Visualizza log da reindirizzare alla pagina Log di audit. Nella pagina Log di audit, è possibile scegliere Filtro, quindi filtrare in base alla descrizione con l'indirizzo e-mail del tecnico TAC.

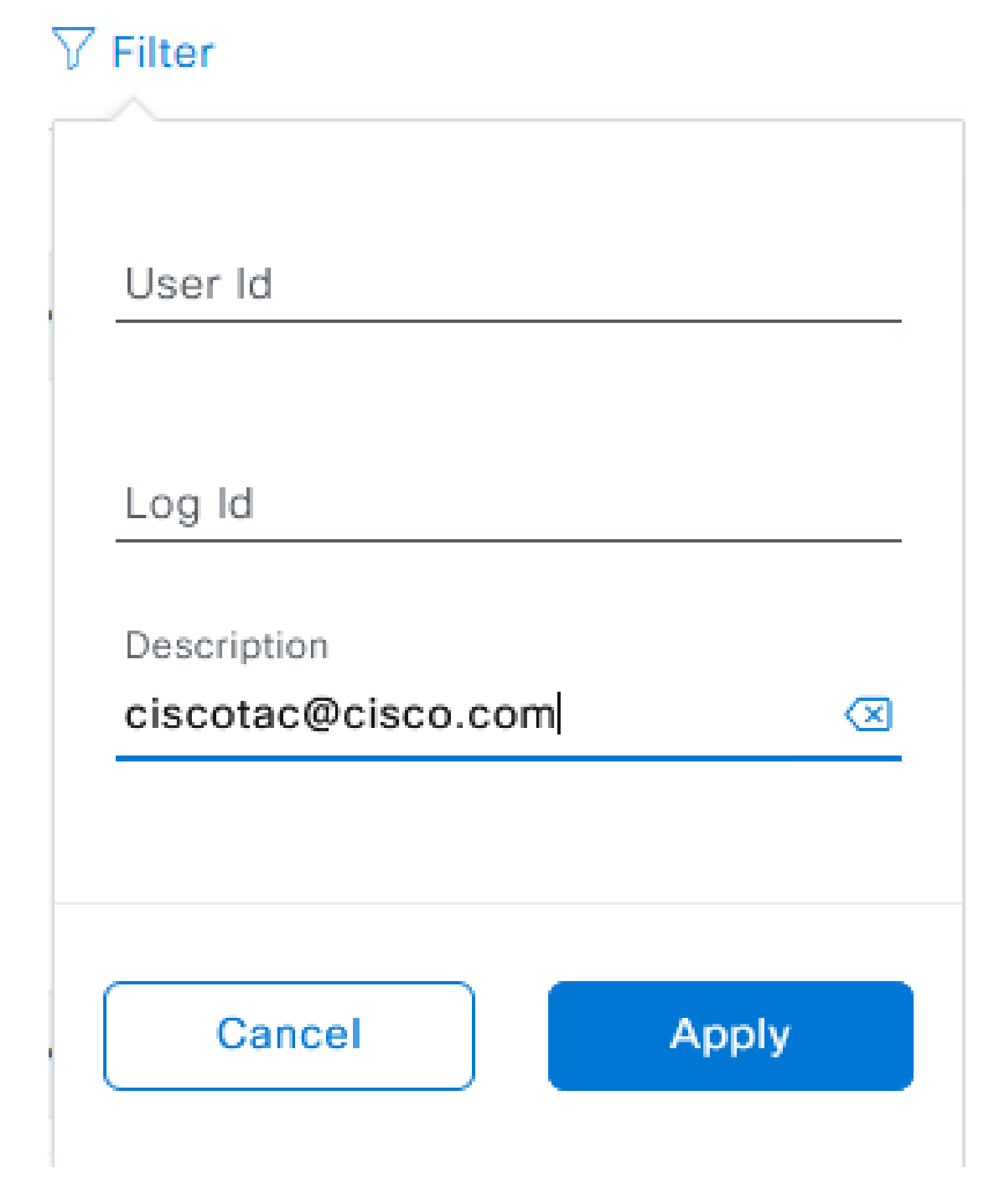

Scegliere Applica. In questo modo viene aggiunto un filtro basato sull'indirizzo e-mail del tecnico TAC, come mostrato nella descrizione dei log di controllo quando Cisco RADKit viene utilizzato

#### per connettersi in remoto all'implementazione.

| <ul> <li>Mar 21, 2023 23:56 PM (C01)</li> </ul> | Interactive Session Started for Device [] by Remote Support User [ciscotac@cisco.com]                                  | INFO | Info | system  |
|-------------------------------------------------|----------------------------------------------------------------------------------------------------|------|------|---------|
| Mar 21, 2023 23:57 PM (CDT)                     | Executing command on the device                                                                                        | INFO | Info | system  |
| Mar 21, 2023 23:57 PM (CDT)                     | Executing commandshow version on the device                                                                            | INFO | Info | system  |
| Mar 21, 2023 23:57 PM (CDT)                     | Executing command on the device                                                                                        | INFO | Info | system  |
| Mar 21, 2023 23:57 PM (CDT)                     | Executing command on the device                                                                                        | INFO | Info | system  |
| Mar 21, 2023 23:57 PM (CDT)                     | Executing commandaxit on the device                                                                                    | INFO | Info | system  |
| Mar 21, 2023 23:58 PM (CDT)                     | Closing connection on the device                                                                                       | INFO | Info | system  |
| Mar 21, 2023 23:58 PM (CDT)                     | Interactive Session Completed for Device [ by Remote Support User [ciscotact@cisco.com]                                | INFO | Info | system  |
| Mar 21, 2023 23:56 PM (CDT)                     | Login was successful for Remote Support User [ciscotac@cisco.com]                                                      | INFO | Info | system  |
|                                                 |                                                                                                    |      |      |         |
| Mar 23, 2023-00-02-MM (007)                     | Renew Support Automation was canceled for a year with email of cocose@coco.com and with start time 2023-03-02 04.43.54 | 840  | 10   | +000    |
| NW 23, 2023-00-00-AM (CDT)                      | The request to nut read only continends in devices and the received                                                    | 8410 | 100  | 1,000   |
| NW 33, 2023-00-00-AM (007)                      | Request was received to non-commaniful (show increas sure) for device (                                                | 840  | -    | system. |

Dai registri di verifica è possibile verificare esattamente le operazioni eseguite dal tecnico TAC e la data di accesso.

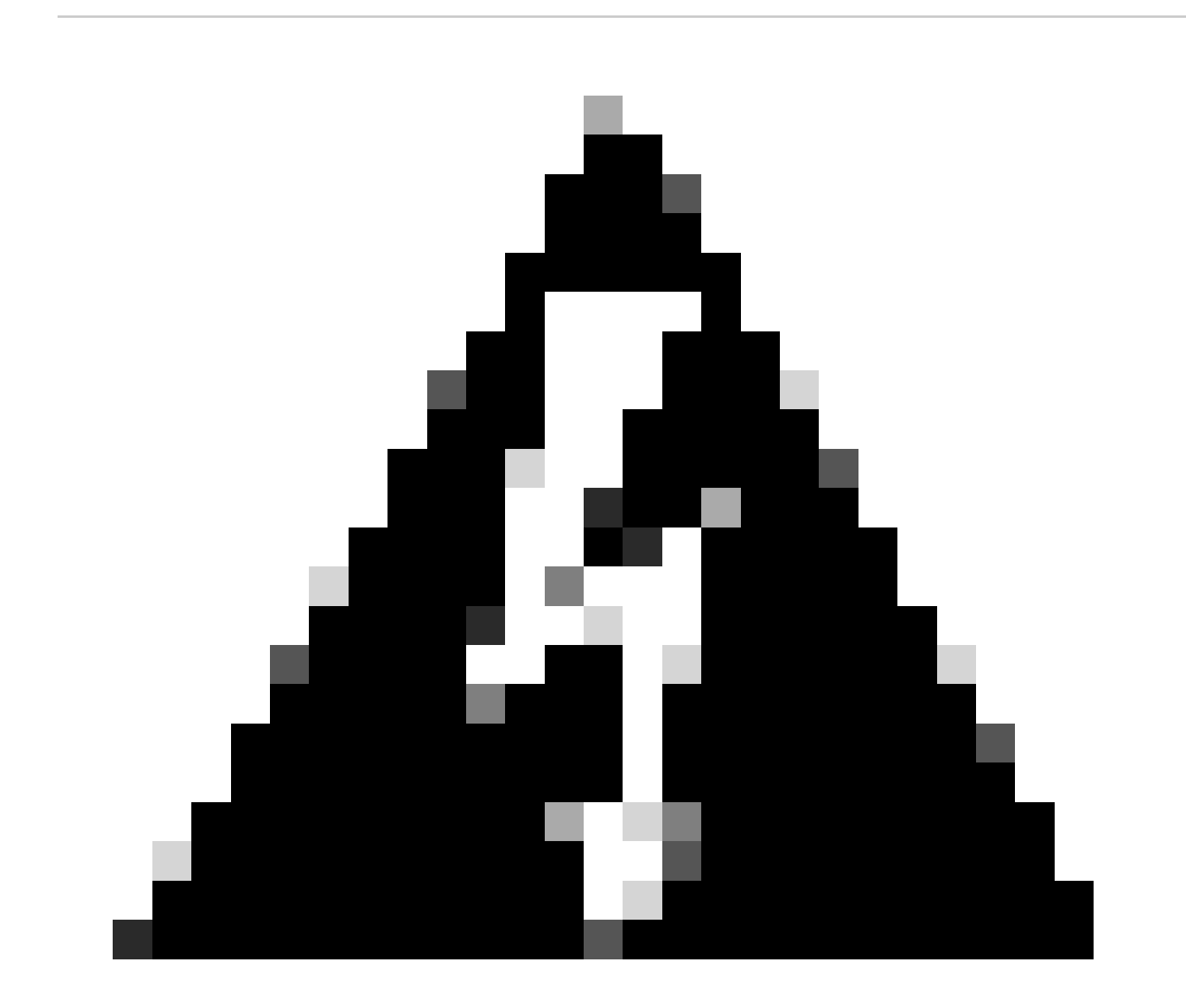

Avviso: la funzionalità di autorizzazione del supporto remoto di Cisco DNA Center versione 2.3.5.x è testata con Cisco RADKit client 1.4.x.

#### Informazioni su questa traduzione

Cisco ha tradotto questo documento utilizzando una combinazione di tecnologie automatiche e umane per offrire ai nostri utenti in tutto il mondo contenuti di supporto nella propria lingua. Si noti che anche la migliore traduzione automatica non sarà mai accurata come quella fornita da un traduttore professionista. Cisco Systems, Inc. non si assume alcuna responsabilità per l'accuratezza di queste traduzioni e consiglia di consultare sempre il documento originale in inglese (disponibile al link fornito).